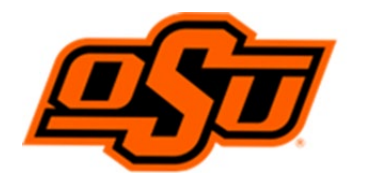

## OKLAHOMA STATE UNIVERSITY

## **Office of the Bursar**

## **Banner AR Access Request Process**

The Banner Access Request Application is used to request access.

1. Log into the Banner, Under the "Employee" tab, click "Banner Access Request"

Banner Access Request

2. Scroll down, click the blue "Create Access Request" button.

Create Access Request

3. Select the Campus "OSU Stillwater/Tulsa", click the "Next".

| Create Access Request Wizard                                               |  |  |
|----------------------------------------------------------------------------|--|--|
| Step 1: Select Campus                                                      |  |  |
| Please select the campus that this access request will be associated with. |  |  |
| Campus:                                                                    |  |  |
| OSU Stillwater/Tulsa                                                       |  |  |
| Next Cancel                                                                |  |  |

4. Select the "Accounts Receivable" module; click "Next". Enter the name or email address; click "Next".

| Step 3.1: User Information   |                                                                                                  |  |
|------------------------------|--------------------------------------------------------------------------------------------------|--|
| Wizard Selections            | 5:                                                                                               |  |
| Campus: OSU Stillwater/Tulsa |                                                                                                  |  |
| Module: ACCOUNTS RECEIVABLE  |                                                                                                  |  |
|                              |                                                                                                  |  |
| Please search for t          | the user who requires access to Banner using as few or as many of the filters below as you wish. |  |
| First Name:                  |                                                                                                  |  |
| Last Name:                   |                                                                                                  |  |
| Email Address:               |                                                                                                  |  |
| Username:                    |                                                                                                  |  |
| Banner ID:                   |                                                                                                  |  |
| CWID:                        |                                                                                                  |  |
| Next Cance                   | el                                                                                               |  |

5. Select the person by clicking the radio button next to their name; click the "Next" button.

| Wizard Sel                   | ections:                                                                                                    |  |
|------------------------------|----------------------------------------------------------------------------------------------------|--|
| Campus: OSU Stillwater/Tulsa |                                                                                                    |  |
| Module: ACCOUNTS RECEIVABLE  |                                                                                                    |  |
| Please sele                  | ect a user from the search results or clear the results and search again.<br>Jane Doe (A554433221)<br>Username: Doeia Email: Jane.Doe@okstate.edu<br>Position #ABC41 Title: Accountant<br>Department: Bursar's Office, Campus: Stillwater |  |
| Next                         | Cancel Search Again                                                                                                    |  |

- 6. The Department Head's email should display on the next screen. Their approval is required before access will be granted. Click "Continue".
- 7. On the next screen, select the Banner Security Group(s) needed for your position requirements by checking the boxes to the right of the Security Group description.
  - Select "AR Staff and Campus Query"

AR Staff and Campus Query

• If you need to enter Bursar transactions, also select "AR Staff and Campus Maintenance".

AR Staff and Campus Maintenance

- Click "Next"
- 8. After the request has been submitted, the person for whom the request was made receives an email message to prompt him/her to log in to the system and complete additional requirements such as the online FERPA tutorial.
- 9. The Department Head also receives an email prompting him/her to login to the access application and approve the request. Department Heads click "Pending Department Head Action" on the left side to view and approve or deny the access request.
- 10. If the Department Head approves, then the AR security group data owner reviews and approves the request. IT then completes the final step to grant the access.